# **U**EduConnect

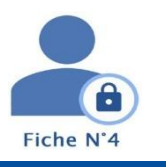

## Fiche pratique n°4

### Je ne connais pas mon mot de passe.

#### Dans quel cas suis-je concerné ?

Si vous avez perdu ou oublié votre mot de passe EduConnect.

|    | So connector avec Ed                                                                                      | uconnect                                                                                                    | Lycée des métiers Lautré     | amont                                                                                                    | 金                             | La Région<br>Occitanie<br>Nation Académican<br>Occitanie |
|----|----------------------------------------------------------------------------------------------------|----------------------------------------------------------------------------------------------------|------------------------------|----------------------------------------------------------------------------------------------------|-------------------------------|----------------------------------------------------------|
| 2  | se connecter avec eu                                                                                      | uconnect                                                                                                    |                              |                                                                                                    | Se connecter                  | mon ert occitanie                                        |
| 1. | Lancer un navigateur et<br>puis initier une connexic<br>parent de l'Académie de<br>https://lautreamont.mo | aller sur le site ENT de<br>on en tant que<br>e <i>Toulouse par EduCo</i><br>n-ent-occitanie.fr/                                                     | e l'établissement            | Vous souhaitez vous connecter à votre ENT en tant que :<br>- Élève ou parent<br>- de l'académie de Montpellier<br>- de l'académie de Toulouse | ccitanie                      |                                                          |
| 2. | Sélectionner votre profi                                                                                  | « Responsable d'élè                                                                                                    | eve». ເ                      | de l'académie de Toulouse avec EduConnect de l'enseignement agricole du lycée de la mer Paul Bousquet                                         | )<br>A Responsable d'élève    |                                                          |
| 3. | Cliquer sur le lien Mot d                                                                                 | e passe oublié ——                                                                                                    | Responsable d'élève          |                                                                                                    | Je me connecte avec mon co    | mpte ÉduConnect<br>Identifiant oublié? →                 |
| _  |                                                                                                    | ngerioontant ligal<br>Mot de passe oublié                                                                                                    |                              |                                                                                                    | Identifiant au format p.nomXX |                                                          |
| 4. | Saisir votre <i>identifiant</i> .                                                                         | Je change mon mot de passe<br>indeper entre identifiant (diactonnet, il ett indigenable pour changer votre mot de p<br><b>Montilant</b><br>Montilant | paras<br>Mantifiant cubié? + |                                                                                                    | Prot de passé<br>Se com       | Mot de passe oublié? →                                   |
| 5. | Choisir le mode de récu                                                                                   | pération de votre mo                                                                                                    | t de passe: par <b>m</b> a   | ail ou par SMS                                                                                                    |                               |                                                          |
|    |                                                                                                    | 1 1 .                                                                                                    |                              | 1                                                                                                    |                               |                                                          |

Pour récupérer votre mot de passe, vous devez utiliser l'adresse de courrier électronique ou le numéro de téléphone portable communiqué à la rentrée dans la fiche de renseignement de votre enfant.

#### Réinitialiser son mot de passe par SMS

| Mot de passe oublié                                                                       |                                            |
|-------------------------------------------------------------------------------------------|--------------------------------------------|
|                                                                                           |                                            |
| Je change mon mot de passe<br>Indicase votre identifiant fideConnect. Il est indicensable | a pour chanser votre mot da passe.         |
| Identifiant<br>Identifiant au format p.nom201                                             | identifant ovbilé? 🕈                       |
| Far SMS Avecile # <sup>0</sup> de trêlightone de mon compte                               | Par mail Asso l'attense mail de mon compte |

- Cliquer sur l'icône en forme de téléphone portable. Un SMS contenant un code d'activation vous est envoyé au numéro de téléphone communiqué dans la fiche de renseignement de votre enfant.
- 2. Saisir le code d'activation reçu et cliquer sur Continuer.

*Vous êtes redirigé vers une page de modification du mot de passe.* 

- 3. Saisir votre nouveau mot de passe puis le confirmer.
- 4. Cliquer sur Continuer.

*Un message vous indique que votre mot de passe a été modifié avec succès.* 

#### Réinitialiser son mot de passe par mail

| le chanze mon mot de                              | Dasse                |                  |                         |
|---------------------------------------------------|----------------------|------------------|-------------------------|
|                                                   |                      |                  |                         |
|                                                   |                      |                  | a subtra most da tracta |
| n orquez votre identifiant EduCo                  | mett. I etcinospensa | tile pour change | r votra mot de passe.   |
| n orquez votre i dentifiant. EduCo<br>identifiant | nnect. I et mospersa | bre pour change  | klentifiant oublié P -{ |

- 1. Cliquer sur l'icône en forme @.
- Saisir l'adresse de courrier électronique que vous aviez renseigné sur votre compte et cliquer sur Valider.

Un mail contenant un lien permettant de réinitialiser votre mot de passe vous est envoyé.

Rendez-vous à présent sur votre boîte de messagerie pour poursuivre.

- Cliquer sur le lien contenu dans le mail de demande de changement de mot de passe. Vous êtes redirigé vers une page de modification du mot de passe.
- 4. Saisir votre nouveau mot de passe puis le confirmer.
- 5. Cliquer sur Continuer.

*Un message vous indique que votre mot de passe a été modifié avec succès.* 

Noter le mot de passe pour ne pas l'oublier à nouveau !

#### Vous pourrez maintenant vous reconnecter à l'ENT avec vos codes d'accès Educonnect.

Si votre adresse mail ou votre numéro de téléphone portable ne sont pas reconnus sur EduConnect, veuillez vous rapprocher de l'établissement scolaire de votre enfant.

Envoyer un courriel à l'adresse <u>0650874x@ac-toulouse.fr</u> en expliquant votre problème et avec toutes les informations suivantes : votre nom, votre prénom, votre n° de téléphone portable + nom, prénom et classe de votre(vos) enfant(s).